## **K-Factor Delivery Analysis Report**

Last Modified on 08/11/2022 5:48 pm EDT

This report will need to be processed for at least one year's worth of information and sent to Excel so that it will display at least three deliveries to give an average calculated K-Factor.

| ◯1 Tank K Factor History<br>◯2 Current K Factor List<br>◯3 K Factor Deviation Report | Division 1 Q<br>to<br>9999 Q                                           |               |
|--------------------------------------------------------------------------------------|------------------------------------------------------------------------|---------------|
| O4 Degree Day Comparison<br>●5 K Factor Delivery Analysis                            | Tank Reading Date Range 09/01/18 to 12/24/19                           |               |
|                                                                                      | Tank Type2                                                             |               |
|                                                                                      | (Leave blank for ALL) Cust Type 100,103<br>(Leave blank for ALL) Route |               |
|                                                                                      | ⊖Video                                                                 |               |
|                                                                                      | OPrinter OUse Default Printer   OPrompt for Printer Print              | (i)<br>Janual |

- 1. Navigate to Main Menu / Reports Menu / K-Factor Reports.
- 2. Select 5 K Factor Delivery Analysis and enter a Tank Reading Date Range, Tank Type1, Tank Type2, and Cust Types to review. Routes can also be selected.
- 3. Select *Excel* as the output and choose **Print**. A CSV report will generate to show all sales made to the customer tanks for the date range specified.

Review the report. In Column 11, after each tank and customer section, an average calculated K-Factor displays based on the last three deliveries. Only use this value if the tank displays on the Deviation report as described here.

| K-Factor Delivery coalysis                                                         |                                                                     |                                    |                                     |            |      |                           |        |             |              |             |              |           | _            |             |               |            |            |             |
|------------------------------------------------------------------------------------|---------------------------------------------------------------------|------------------------------------|-------------------------------------|------------|------|---------------------------|--------|-------------|--------------|-------------|--------------|-----------|--------------|-------------|---------------|------------|------------|-------------|
| Tank Reading Date Range: 09/01                                                     | /2018 - 12/24/2019                                                  |                                    |                                     |            |      |                           |        |             |              |             |              |           |              |             |               |            |            |             |
| Division Range: 1 ABC PROP.                                                        | ANE COMPANY                                                         |                                    |                                     |            |      |                           |        |             |              |             |              |           |              |             |               |            |            |             |
| Customer Types: 100                                                                |                                                                     | 103                                |                                     |            |      |                           |        |             |              |             |              |           |              |             |               |            |            |             |
| Routes:                                                                            |                                                                     |                                    |                                     |            |      |                           |        |             |              |             |              |           |              |             |               |            |            |             |
| Tank Type 1: P PROPANE                                                             |                                                                     |                                    |                                     |            |      |                           |        |             |              |             |              |           |              |             |               |            |            |             |
| Tank Type 2:                                                                       |                                                                     |                                    |                                     |            |      |                           |        |             |              |             |              |           |              |             |               |            |            |             |
|                                                                                    | 7071 Delivery Count                                                 |                                    |                                     |            | Г    |                           |        |             |              |             |              |           |              |             |               |            |            |             |
|                                                                                    | 3.95% Delivery Start Percent below 6%                               |                                    |                                     |            |      | This section displays the |        |             |              |             |              |           |              |             |               |            |            |             |
|                                                                                    | 2.76% Delivery Start Percent below 7% to                            | very Start Percent below 7% to 10% |                                     |            |      | current sta               | ate of | your        |              |             |              |           |              |             |               |            |            |             |
|                                                                                    | 59.00% Tank Estimated Percent within 10%                            | actual Delivery Start Percent      |                                     |            |      | strive for t              | tanks  | with an     |              |             |              |           |              |             |               |            |            |             |
| 13.59% Tank Estimated Percent between 11% and 15% of actual Delivery Start Percent |                                                                     |                                    |                                     |            |      | estimated                 | %wit   | hin 10%     | of           |             |              |           |              |             |               |            |            |             |
|                                                                                    | 8.37% Tank Estimated Percent between 16                             | 5% and 20% of actual Delivery Star | 0% of actual Delivery Start Percent |            |      | the actual                | starti | na %.       |              |             |              |           |              |             |               |            |            |             |
|                                                                                    | 19.04% Tank Estimated Percent 21%+ of actual Delivery Start Percent |                                    |                                     |            |      | are detail starting /s.   |        |             |              |             |              |           |              |             |               |            |            |             |
|                                                                                    | 542 Count of Percent Updates                                        |                                    |                                     |            |      |                           |        |             |              |             |              |           |              |             |               |            |            |             |
| Customer#                                                                          | Name                                                                | Tank RRN Route                     | Custo                               | mer K-Fact | or T | otal Cap: Daily           | Use A  | ctual K-F C | alculater Av | ve K-Factor | Estimated Pe | rcent b P | Percent al E | st%Left I ( | Delivery Date | Gallons Dr | Old DD Re! | New DD Read |
|                                                                                    | 999 JONES, BOB                                                      | 585                                | 2                                   | 103        | 9.17 | 250                       | 0      | 9.45        | 5.38         |             | 67           | 52        | 80           | 15          | 9/14/2018     | 69         | 11432      | 11814       |
|                                                                                    | 999 JONES, BOB                                                      | 585                                | 2                                   | 103        | 9.17 | 250                       | 0      | 9.72        | 7.86         |             | 56           | 51        | 80           | 5           | 10/18/2018    | 71.6       | 11814      | 12376       |
| 99<br>99<br>99<br>99<br>99<br>99<br>99<br>99<br>99<br>99<br>99<br>99<br>99         | 999 JONES, BOB                                                      | 585                                | 2                                   | 103        | 9.17 | 250                       | 0      | 10.12       | 11.2         |             | 32           | 38        | 80           | -6          | 11/26/2018    | 103.9      | 12376      | 13552       |
|                                                                                    | 999 JONES, BOB                                                      | 585                                | 2                                   | 103        | 9.17 | 250                       | 0      | 9.74        | 9.37         |             | 47           | -44       | 80           | 3           | 12/21/2018    | 90.4       | 13552      | 14386       |
|                                                                                    | 999 JONES, BOB                                                      | 585                                | 2                                   | 103        | 9.17 | 250                       | 0      | 10.04       | 10.25        |             | 38           | -40       | 80           | -2          | 1/17/2019     | 100.1      | 14386      | 15411       |
|                                                                                    | 999 JONES, BOB                                                      | 585                                | 2                                   | 103        | 9.17 | 250                       | 0      | 9.42        | 8.49         |             | 47           | 41        | 80           | 6           | 2/6/2019      | 97         | 15411      | 16239       |
|                                                                                    | 999 JONES, BOB                                                      | 585                                | 2                                   | 103        | 9.17 | 250                       | 0      | 10.09       | 10.8         |             | 25           | 32        | 80           | -7          | 3/2/2019      | 120        | 16239      | 17535       |
|                                                                                    | 999 JONES, BOB                                                      | 585                                | 2                                   | 103        | 9.17 | 250                       | 0      | 9.57        | 9.21         |             | 51           | 48        | 80           | 3           | 3/25/2019     | 81.2       | 17535      | 18272       |
|                                                                                    | 999 JONES, BOB                                                      | 585                                | 2                                   | 103        | 9.17 | 250                       | 0      | 9.45        | 8.68         |             | 34           | 30        | 80           | 4           | 5/22/2019     | 123.9      | 18272      | 19366       |
|                                                                                    | 999 JONES, BOB                                                      | 585                                | 2                                   | 103        | 9.17 | 250                       | 0      | 9.07        | 8.2          |             | 54           | 48        | 80           | 6           | 10/1/2019     | 81         | 8135       | 8783        |
|                                                                                    | 999 JONES, BOB                                                      | 585                                | 2                                   | 103        | 9.17 | 250                       | 0      | 9.16        | 8.96         |             | 21           | 21        | 80           | 0           | 11/15/2019    | 146.4      | 8783       | 10114       |
|                                                                                    | 999 JONES, BOB                                                      | 585                                | 2                                   | 103        | 9.17 | 250                       | 0      | 9.17        | 9.29         |             | 51           | 51        | 80           | 0           | 12/5/2019     | 73.1       | 10114      | 10778       |
|                                                                                    |                                                                     |                                    |                                     |            |      |                           |        |             |              | 8.82        |              |           |              |             |               |            |            |             |

Note: This is only a suggestion and not a requirement.